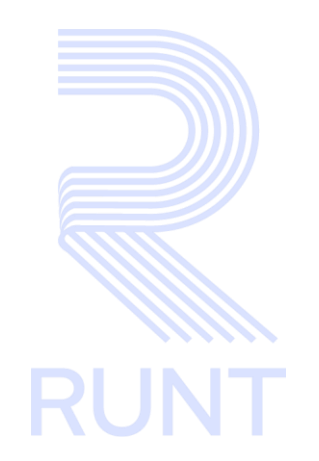

# RUNT2-IN-780 APP Instructivo Autenticar usuario empresarial V3

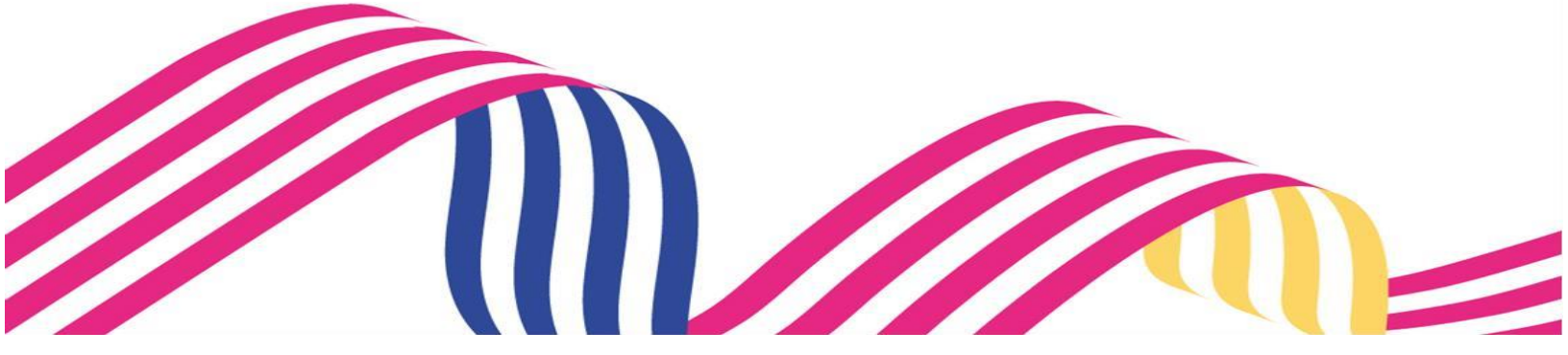

| Instructivo Autenticar Usuario Empresarial |  |  |      |  |
|--------------------------------------------|--|--|------|--|
| RUNT2-IN-780 Versión: 3 11-02-2025         |  |  | RUNT |  |
|                                            |  |  |      |  |

## TABLA DE CONTENIDO

| 1. OBJETIVO                   | 3  |
|-------------------------------|----|
| 2. PRECONDICIONES             | 3  |
| 3. CONSIDERACIONES            | 3  |
| 4. DESARROLLO DEL INSTRUCTIVO | 7  |
| 5. CONTROL DE CAMBIOS         | 13 |

| RUNT2-IN-780 | Versión: 3 | 11-02-2025 |
|--------------|------------|------------|

## 1. OBJETIVO

Permite autenticar a un usuario empresarial que desea hacer uso del aplicativo móvil

### 2. PRECONDICIONES

- 2.1. El dispositivo debe contar con acceso a internet.
- 2.2. Se debe tener instalada la aplicación en el dispositivo móvil.
- 2.3. El usuario debe estar registrado en el RUNT, en estado ACTIVO.
- 2.4. El usuario debe tener creada una cuenta de usuario empresarial.

### 3. CONSIDERACIONES

### 3.1 Definición de campos, iconos, botones y fechas.

- Es importante que el usuario tenga creada una cuenta de usuario empresarial.
- Se deben aceptar las políticas de seguridad para continuar con la autenticación de usuario.
- Los campos obligatorios que están marcados como obligatorios son marcados con un (\*).
- El botón
   Aceptar
   funciona para aceptar las políticas de seguridad
   del aplicativo móvil.
- El botón funciona para habilitar el formulario de autenticación de usuario y contraseña.

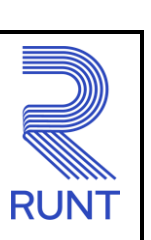

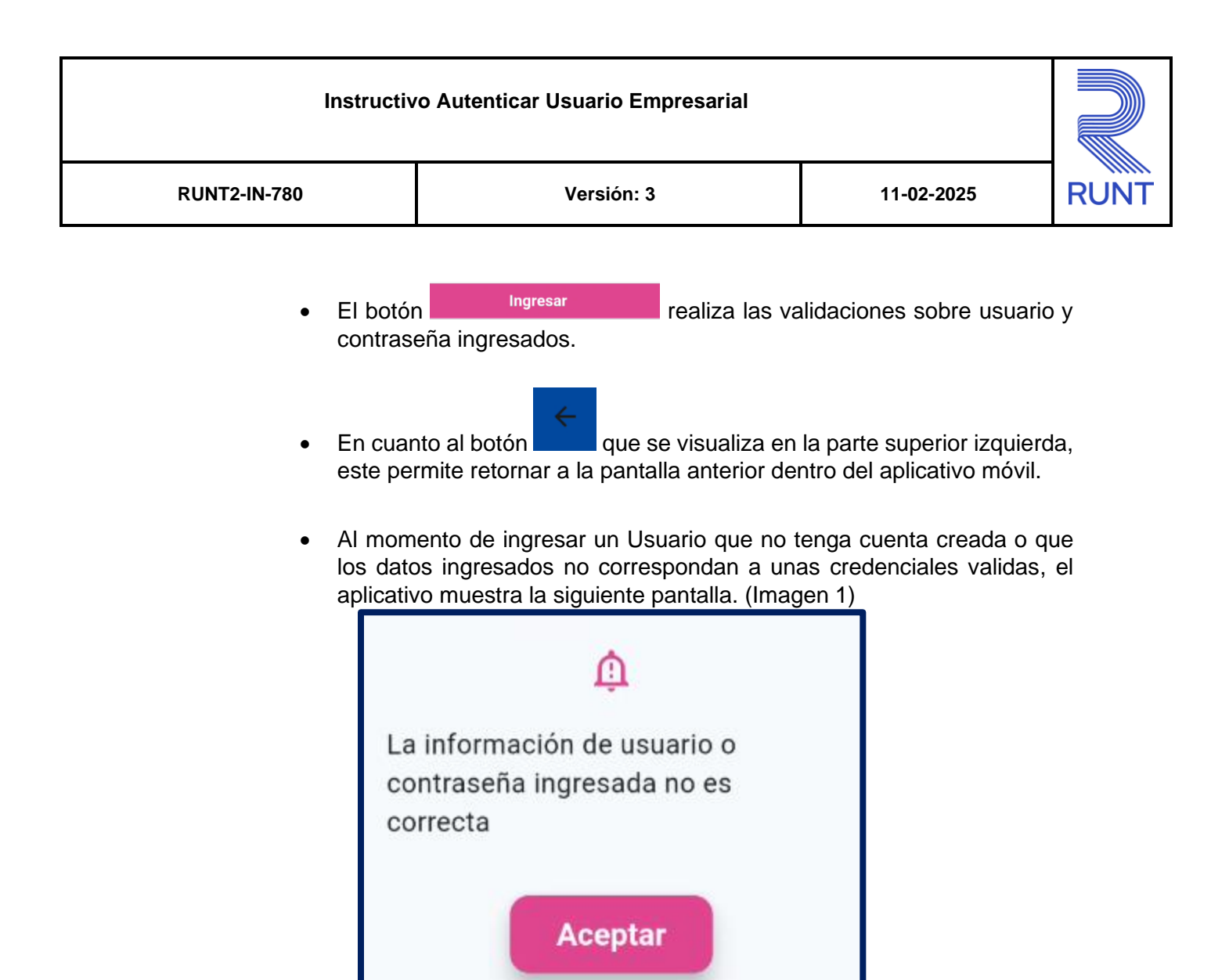

# Instructivo Autenticar Usuario Empresarial RUNT2-IN-780 Versión: 3 11-02-2025 RUNT

 Cuando se supere el número de intentos fallidos al ingresar una contraseña incorrecta el usuario se bloqueará por 3 horas el aplicativo presentara la siguiente pantalla. (Imagen 2)

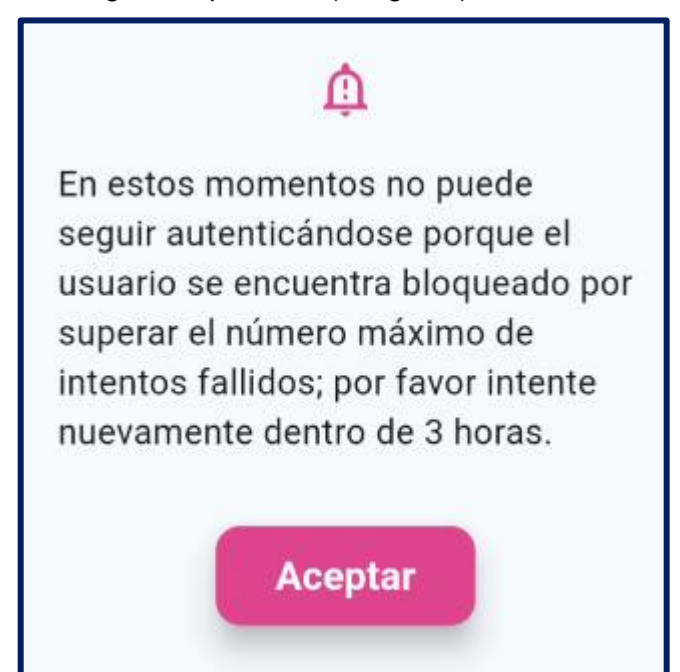

• Cuando se ingrese con un usuario que se encuentre bloqueado el aplicativo mostrara la siguiente pantalla. (Imagen 3)

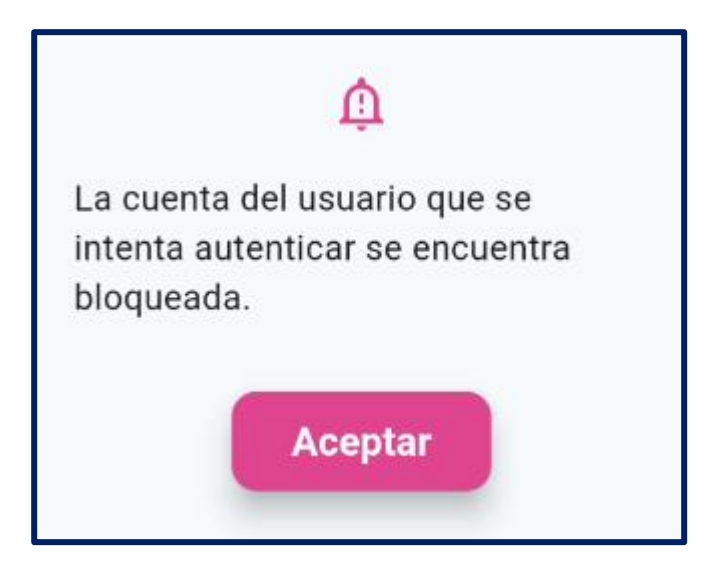

| Instructivo Autenticar Usuario Empresarial |  |            |      |
|--------------------------------------------|--|------------|------|
| RUNT2-IN-780 Versión: 3 11-02-2025         |  | 11-02-2025 | RUNT |

# 3.2 Glosario

- **RUNT:** Registro único nacional de tránsito.
- NIT: Número de identificación tributaria.

| Instructivo autenticación de usuario empresarial |            |            |     |
|--------------------------------------------------|------------|------------|-----|
| RUNT2-IN-780                                     | Versión: 3 | 10-02-2025 | RUN |

# 4. DESARROLLO DEL INSTRUCTIVO

A continuación, se genera una descripción paso a paso para la autenticación de un usuario en la APP empresarial.

• Paso 1.

Una vez se halla descargado la aplicación, en el dispositivo móvil, aparecerá el siguiente icono de ingreso.

Ingresar al icono del aplicativo B2B.

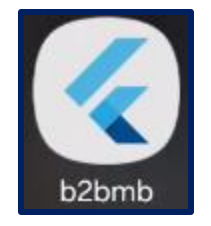

Imagen 1 icono de la aplicación.

### • Paso 2.

Al ingresar a la aplicación se mostrará la politica de seguridad.

Leer las políticas de seguridad y dar clic en el botón

Aceptar , para aceptarlas y continuar **POLITICA DE INGRESO A LAS** APLICACIONES DEL RUNT La concesión RUNT S.A.S. administra, opera, mantiene y explota comercialmente el Registro Único Nacional de Tránsito y gestiona la información allí registrada, a través de una plataforma vanguardista ofreciendo a los usuarios una experiencia ágil y amigable con criterios de seguridad, calidad y confiabilidad. Basados en la gestión de los riesgos, la protección de datos personales, la seguridad de la información, la continuidad del negocio y el cumplimiento de la normatividad legal aplicable, en pro de la mejora continua del sistema de gestión.

Imagen 2 Políticas de ingreso a las aplicaciones del RUNT

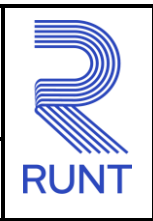

# Aceptación de políticas de ingreso a las aplicaciones RUNT

Aceptacion politicas de Proteccion de datos personales y Sensibles del Sistema Portal Empresarial.

Para ingresar al aplicativo Portal Empresarial, es necesario que usted conozca las Politicas de tratamiento de la información personal de la Concesión RUNT S.A.S. que se encuentran publicadas en este link, Si acepta las condiciones allí expuestas, haga click en Aceptar, de lo contrario infórmenos a través del procedimiento establecido en dicho documento.

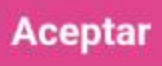

Rechazar

Imagen 3 Aceptación de políticas de ingreso a las aplicaciones.

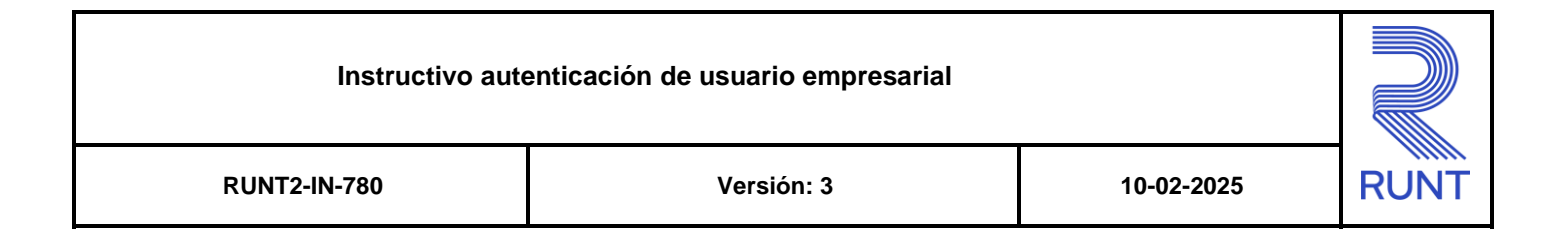

- Paso 3.
  - Una vez se acepten las políticas del aplicativo, el usuario debe dar

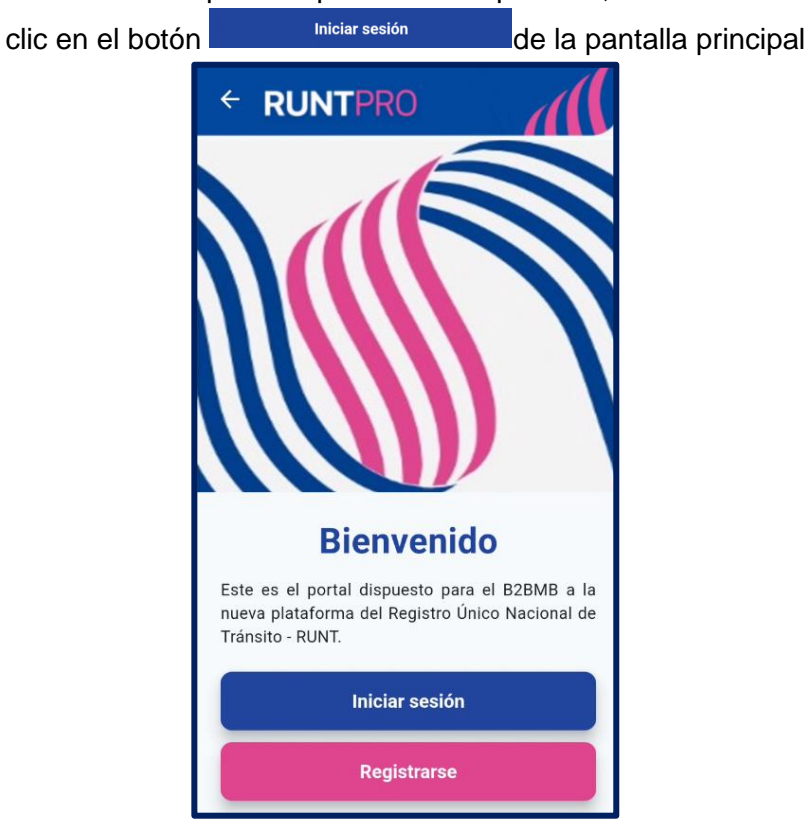

Imagen 4 Pantalla principal de ingreso a la aplicación.

| Instructivo autenticación de usuario empresarial |  |            |      |
|--------------------------------------------------|--|------------|------|
| RUNT2-IN-780 Versión: 3 10-                      |  | 10-02-2025 | RUNT |

- Paso 4.
  - Una vez desplegado al menú de inicio de sesión se debe ingresar el usuario y contraseña en los campos correspondientes y dar clic en el

| botón Ingresar para validar la | as credenciales. |
|--------------------------------|------------------|
|--------------------------------|------------------|

| ← RUNTPRO              |      |
|------------------------|------|
| Bienvenido             |      |
|                        |      |
| Iniciar Sesión         |      |
| Usuario                |      |
|                        | 0/20 |
| Contraseña             |      |
|                        | 0/16 |
| ¿Olvido su contraseña? |      |
| Ingresar               |      |
|                        |      |
|                        |      |
|                        |      |

Imagen 5 Pantalla de inicio de sesión.

| Instructivo autenticación de usuario empresarial |  |      |
|--------------------------------------------------|--|------|
| RUNT2-IN-780 Versión: 3 11-02-2025               |  | RUNT |

- Paso 5
  - Una vez validadas las credenciales y que se confirme que estas son correctas se presentará la pantalla principal de la cuenta de usuario.

| RU                  | INTPRO               | )                    |           |
|---------------------|----------------------|----------------------|-----------|
|                     |                      |                      |           |
| iTe                 | damos la             | Bienvenid            | a!        |
| KJ                  | AK EYUQQK PI         | YUJE OUHAK           | хк        |
| Cambi               | ar contraseñ         | a                    |           |
| Cerrar              | Sesión               |                      |           |
|                     |                      |                      |           |
| <b>e</b><br>Usuario | <b>Q</b><br>Consulta | <b>E</b><br>Trámites | Escáner ( |

Imagen 6 Pantalla de bienvenida de la aplicación

| Instructivo autenticación de usuario empresarial |            |            |      |
|--------------------------------------------------|------------|------------|------|
| RUNT2-IN-780                                     | Versión: 3 | 11-02-2025 | RUNT |

- Paso 6.
- Dar clic en el botón

para cerrar la cuenta de usuario y salir.

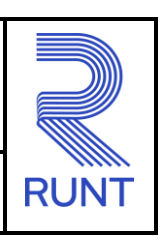

11-02-2025

# 5. CONTROL DE CAMBIOS

| Control de Cambios |                        |                           |                     |                |                                                               |
|--------------------|------------------------|---------------------------|---------------------|----------------|---------------------------------------------------------------|
| Versión            | Elaboró                | Revisó                    | Aprobó              | Fecha          | Descripción                                                   |
| 1                  | Analista de<br>Pruebas | Coordinador de<br>Pruebas | Jefe de<br>Producto | 18-12-<br>2024 | Elaboración Inicial<br>del<br>documento.                      |
| 2                  | Analista de<br>Pruebas | Coordinador de<br>Pruebas | Jefe de<br>Producto | 28-01-<br>2025 | Se realizan los<br>ajustes<br>indicados por<br>interventoría. |
| 3                  | Analista de<br>Pruebas | Coordinador de<br>Pruebas | Jefe de<br>Producto | 11-02-<br>2025 | Se realizan los<br>ajustes<br>indicados por<br>interventoría. |